## 010 Jak zaewidencjonować podanie mieszaniny żywieniowej dla pacjenta?

Wybrać z menu pozycję Артесzка 🕨 Przyjęcie NA oddział.

W formularzu o nazwie <u>LISTA PRZYJĘĆ ŚRODKÓW FARMACEUTYCZNYCH</u> wybrać przyjęcie a następnie przycisk SZCZEGÓŁY (F5).

| Przyjęcia    | 0 <u>w</u>       | /szystkie 🧿 E <u>d</u> ytowane 📿 | ) Za <u>t</u> wierdzone |
|--------------|------------------|----------------------------------|-------------------------|
| Nr dokumentu | 🜗 Data           | Łączna wartość przyjęcia         | Uwagi Zatwierdzone      |
| w\OI\2024\30 | 19-02-2025 09:45 | 12,45                            |                         |
| w\OI\2024\24 | 12-02-2025 10:13 | 0,00                             |                         |
| ONK/30       | 04-02-2025 11:17 | 0,00                             |                         |
| ONK/29       | 04-02-2025 11:15 | 0,00                             |                         |
| w\OI\2024\3  | 14-01-2025 13:46 | 10,80                            |                         |
| ONK/23A      | 10-12-2024 07:41 | 12,30                            |                         |
| ONK/23       | 10-12-2024 07:39 | 10,80                            |                         |
| ONK/22A      | 09-12-2024 14:47 | 0,00                             |                         |
| ONK/22       | 09-12-2024 14:47 | 0,42                             |                         |
| w11830       | 30-11-2022 12:39 | 0,18                             |                         |
| OCW/0017     | 09-08-2022 10:40 | 11,08                            |                         |
| wONK/0005    | 31-05-2022 14:50 | 13,80                            |                         |
| wONK/0005    | 31-05-2022 14:45 | 6,48                             |                         |
| ONK/0001     | 31-03-2022 09:54 | 75,60                            |                         |
| wONK/0003    | 14-12-2021 00:00 | 13,80                            |                         |

3. W formularzu o nazwie <u>Przyjęcie środków farmakologicznych</u> wybrać przycisk ZATWIERDŹ PRZYJĘCIE → OK

| umer           | [            | Data przyjęcia  | Z jednostki  |                    | Łączna           | wartość przyję | cia Zatw        | ierdź przyjęcie    | 1       |
|----------------|--------------|-----------------|--------------|--------------------|------------------|----------------|-----------------|--------------------|---------|
| \OI\2024\30    | ·            | 19-02-2025 09:4 | 5 APT - Apt  | eka                |                  | 12             | 2,45 Odtw       | ierdź przviecie    | 1       |
| Jwagi          |              |                 |              |                    |                  |                | Drukui          | raport przviecia   | -       |
| Przyjmowane    | środki       |                 |              |                    |                  |                |                 |                    |         |
| ryg.Nazwa      |              | Postać          |              | Dawka              | llość zapotrzeb. | llość przyjęta | Jedn. [szt.]    | Wartość poz.       | Pacjent |
| 🗹 Rp. Multin   | nel N4-550E  | 2000 mlpłyn     |              | 2000 ml            | 0,0              | 1              | ,0 worek 2000 n | 12,45              | 🔽 I 🗠   |
| ם ו            |              |                 |              |                    |                  |                |                 |                    |         |
|                |              |                 |              |                    |                  |                |                 |                    |         |
|                |              |                 |              |                    |                  |                |                 |                    |         |
|                |              |                 |              |                    |                  |                |                 |                    |         |
| Nazwa między   | narodowa     | Prod            | ucent        | (DL) Opis          | jednostki miary  | [4erek]        | Nerseater       | de col co          |         |
| PN Mulumer     | N4-000E      | Apie            | ka szpitalna |                    | worek 2000 mi    | [1 worek]      | NI Zapourz.     |                    |         |
| Pacjent Storca | zyk Ewa (800 | )41455287)      | Nr ksi       | ęgi gł. 000282 (07 | -02-2025)        | Prac. zle      | c. Pszenica Err | nest               |         |
| Przvimowan     | e serie      |                 |              |                    |                  |                |                 |                    |         |
| Data ważn      | Seria        | Cena            | szt          | llość przvieta     | Jedn [szt] Wa    | rtość pozycii  |                 |                    |         |
| 26-02-2025     | R 000003     | 339             | 12 4         | 45 1.0             | vorek 2000 m     | 12 45          | Opakowanie o    | p. / 1,0 worek 20  | 00 mi [ |
|                |              |                 | ,            | .,                 |                  | ,              | Producent A     | Apteka szpitalna(F | PL)     |
|                |              |                 |              |                    |                  | L              | Dostawca A      | Apteka szpitalna   |         |
|                |              |                 |              |                    |                  | 1              | Płatnik S       | Szpital            |         |
|                |              |                 | KACZNIE.     | 1 000              | lodn [ezt]       | 12.45          |                 |                    |         |

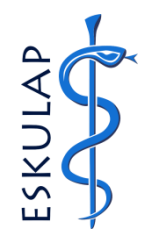

UWAGA! Na dokumencie przyjęcia, w polu **Pacjent**, widoczne są dane pacjenta, dla którego przeznaczona jest mieszanina.

zego

1.

2.

Apteka

Apteczka Oddziałowa

## 010 Jak zaewidencjonować podanie mieszaniny żywieniowej dla pacjenta?

4. Wyjść z formularza o nazwie Przyjęcie środków FARMAKOLOGICZNYCH F10

## 5. Wybrać z menu pozycję Oddział 🕨 <u>6</u> Historia Pielęgnowania.

W formularzu o nazwie <u>Historia Pielegnowania</u> wybrać pacjenta a następnie przycisk Podanie żyw. Pozajelit.

UWAGA! Przycisk **PODANIE ŻYW. POZAJELIT.** może być usytuowany w innym miejscu formularza **HISTORIA** <u>PIELEGNOWANIA</u> niż na grafice poniżej.

| Historia pi            | ielęgnow      | ania               |                          |                      |                                          |                          |
|------------------------|---------------|--------------------|--------------------------|----------------------|------------------------------------------|--------------------------|
| Pobyty na oddziale     | Przywróć d    | omyślne sortowanie |                          |                      | Aktualne gobyty                          | Uprawniony Zbiorczo      |
| Nr Ksiegi Oddz.        | Nr ksiegi gl. | Jedn. Nazw         | risko                    | Imię                 | Data ur. Data przyjęcia<br>12-01-2025 17 | Data wypisu Przepustka   |
|                        |               |                    |                          |                      |                                          |                          |
|                        |               |                    |                          |                      |                                          |                          |
|                        |               |                    |                          |                      |                                          |                          |
|                        |               |                    |                          |                      |                                          | 0                        |
|                        |               |                    |                          |                      |                                          |                          |
|                        |               |                    |                          |                      |                                          |                          |
|                        |               |                    |                          |                      |                                          |                          |
|                        |               |                    |                          |                      |                                          |                          |
|                        |               |                    |                          |                      |                                          |                          |
|                        |               |                    |                          |                      |                                          |                          |
| Lekarz przyimujący pa  | oddział       |                    | Rodzaj detv              |                      | Uwani                                    |                          |
| centre preyjingigey na | CONC.O.       |                    | 67 Ścisła                |                      | Kategoria III                            |                          |
| Sposób wypisania       |               |                    | Numer historii choroby   |                      |                                          |                          |
|                        |               |                    | Nie nadano               |                      |                                          |                          |
| [1]-Karta pa           | cjenta        | [2]-Szczegóły      | [3]-Ocena stanu          |                      | [5]-Zalecenia pielęgniarskie             | Druki                    |
| [6]-Skier. / V         | Vyniki        | []-Przegląd zleceń | [§]-Odleżyny             | [9]-nieaktywny       | [10]-Opieka                              | Kategoria pielęgniarska  |
| [g]-nieakty            | wny           |                    |                          |                      | Zużycie lekó <u>w</u>                    | (y)-Raport pielęgniarski |
| [b]-Proces             | piel.         | Zreal konsultacje  | [f]-Wyk. proc. inwazyjne | [h]-karta gorączkowa | Podanja żyw. pozajelit.                  |                          |

7. W formularzu o nazwie <u>KSIĘGA ZLECEŃ LEKARSKICH</u> wybrać przycisk **PRZYJMU** a następnie **ZREALIZUJ AUTOMAT.** 

| Od    19-02-2025 06:00    Do    19-02-2025 17:59    Image: Comparison of the comparison of the comparison of the | Dose + -<br>I Zaznacz |
|----------------------------------------------------------------------------------------------------|-----------------------|
| Zmjana poprzednia    Zmiana nagtępna >    Dodatkowy warunek bez dodatkowego warunku      Złecenia                                                                                                    | Dose + - I Zaznacz    |
| Ziecenia    Uwagi    Uwagi                                                                                                    | Dose + -<br>I Zaznacz |
| Data podania  Data zakończ.  Data przyjęcia  Data realizacji  Pacjent  Łóżko  Status  - ekarz  pielęgn.  Dota  Przepływ  Storczyk  Ewa, ur.  14-04-1980  -/-  Nowe/Przyj  Apt./Zwer  Przepływ  Złeck  Pszenica  Ernest nr stat.  bat  Przepływ  Wiew ciągły  Dota  Przepływ  Wiew ciągły  Dota  Przepływ  Wiew  Ciągły  Dota  Przepływ  Wiew  Ciągły  Dota  Przepływ  Wiew  Ciągły  Dota  Przepływ  Wiew  Ciągły  Dota  Przepływ  Wiew  Ciągły  Dota  Przepływ  Wiew  Ciągły  Dota  Przepływ  Wiew  Ciągły  Dota  Przepływ  Wiew  Ciągły  Dota  Dota  Dota  Dota  Przepływ  Wiew  Ciągły  Dota  Dota  Do                                                                                                    | I Zaznacz             |
| Image: Price physecol (Price physecol)    Price physecol)    Storczyk Ewa, ur. 14-04-1980    -/-    Nowe/Przyj Apt./Zwer      Opis    Zlecono: Rp. Multimel N4-550E 2000 ml; wilości: 1    Przepływ 83,95833 ml/h    Wiew ciągły    Zleci: Pszenica Ernest nr stat. brak      Worek; przepływ: 83,95833 ml/h; droga podania:    Przepływ    Wiew ciągły    Zleci: Pszenica Ernest nr stat. brak      Opis    Przepływ:    Wiew ciągły    Image: Przepływ    Wiew ciągły      Opis    Przepływ    Wiew ciągły    Image: Przepływ      Opis    Przepływ    Wiew ciągły    Image: Przepływ                                                                                                    |                       |
| Opis    Zlecono: Rp. Multimel N4-550E 2000 ml; wilości: 1    Przepływ 83,95833 ml/h;    Wiew ciągły    Zleci: Pszenica Ernest nr stat. brak      Opis    Przepływ: 83,95833 ml/h;    droga podania:    Przepływ    Wiew ciągły    Image: State of the state of the state o                                                                                         |                       |
| worek; przepływ: 83,95833 ml/h; droga podania:                                                                                                    |                       |
| Opis  Przepływ  Wiew ciągły    Opis  Przepływ  Wiew ciągły                                                                                                    |                       |
| Opis Przepływ Wlew ciągły Opis Przepływ Wlew ciągły Opis                                                                                                    |                       |
| Opis Przepływ Wiew ciądy                                                                                                    |                       |
| Opis Przeołwy Wiew ciądy                                                                                                    |                       |
| Opis Przepływ Wlew ciądy                                                                                                    |                       |
|                                                                                                    |                       |
|                                                                                                    |                       |
|                                                                                                    |                       |
| Opis Przepływ Włew ciągły                                                                                                    |                       |
|                                                                                                    |                       |
|                                                                                                    |                       |
| Opis Przepływ Wlew ciągły                                                                                                    |                       |
|                                                                                                    |                       |
|                                                                                                    |                       |
| Opis Przeptwy Wiew ciadły                                                                                                    |                       |
|                                                                                                    |                       |
|                                                                                                    |                       |
| Onis Propher Wew right                                                                                                    |                       |
| · · · · · · · · · · · · · · · · · · ·                                                                                                    | ~                     |
| Przyjmij      Przyjmij zbiorczo      Zrealizuj automat.      Zrealizuj zbiorczo      Zamknij bez realizacji      Operacje sp                                                                                                    | cialne                |
| (F5) Kartoteka pac. (F6) Zużycie środków (8) Szczegóły schem. (9) Auto-zużycie (2) Zużycie - kody Drukji                                                                                                    | ojunio                |

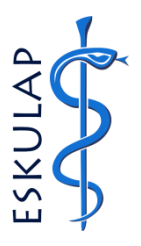

UWAGA! Przycisk ZREALIZUJ AUTOMAT. aktywuje się po wyborze przycisku Przyjmuj

6.

## **010** Jak zaewidencjonować podanie mieszaniny żywieniowej dla pacjenta?

© Eskulap, Nexus Polska. Apteka - Apteczka Oddziałowa - 010 - 4.5.0

8.

Po wybraniu obu przycisków status zlecenia zmieni się na **Zrealizowane** a zużycie zostanie automatycznie rozpisane.

UWAGA! Podgląd zużycia jest możliwy po wybraniu przycisku Podciąd zużycia (**F8**).

| K    | sięga zleceń lekarskich (ONK)                                     |                      | Status: (0) ocz                       | zekujące ( <u>1</u> ) nowe<br>( <u>4</u> ) anulow      | ( <u>2</u> ) przyjęte<br>ane ( <u>5</u> ) doraźne | ( <u>3</u> ) zrealizow<br>( <u>6</u> ) wszystkie | ane       | Legenda      |
|------|-------------------------------------------------------------------|----------------------|---------------------------------------|--------------------------------------------------------|---------------------------------------------------|--------------------------------------------------|-----------|--------------|
| Od 1 | 9-02-2025 06:00 💌 Do 19-02-2025 17:59 💌 🗹 Rów <u>n</u> ie         | ż zakończone świadc: | zenia Sala                            | 👻 Pacjent                                              | Storczyk Ewa, ur. 14-                             | 04-1980                                          |           |              |
| <    | Zmiana poprzednia Zmiana następna >                               |                      | Dodatkowy warunek                     | ez dodatkowego waru                                    | inku                                              |                                                  |           |              |
| Zie  | Data podania  Data zakończ  Data przyjecia                        | Data realizacii      | Pacient                               | Łóżko                                                  | Status                                            | Uwagi<br>- lekarz                                | Uwagi U   | InitDose + - |
|      | <b>19-02-2025 09:45</b> 19-02-2025 10:23 19-02-2025 10:21         | 19-02-2025 10:23     | Storczyk Ewa, ur. 14-0                | 04-1980 -/-                                            | Zrealizowane/Pr                                   | zyj.Ar                                           | pioięgii. |              |
| Opis | zlecono: <b>Rp. Multimel N4-550E 2000 ml</b> ; w ilości: <b>1</b> | Przepływ 83,9583     | ml/h Wlew ciągły 🗌                    | Zlecił: Pszenica Ernest n<br>Zrealizował: Pielęgniarka | r stat, brak<br>Maria nr stat, brak               |                                                  |           |              |
|      | worek; przepływ: 83,95833 ml/h; droga podania:                    |                      |                                       |                                                        |                                                   |                                                  |           |              |
|      |                                                                   |                      |                                       |                                                        |                                                   |                                                  |           |              |
| Opis |                                                                   | Przepływ             | Wlew ciągły                           |                                                        |                                                   |                                                  |           |              |
|      |                                                                   |                      |                                       |                                                        |                                                   |                                                  | <u> </u>  |              |
| Opis |                                                                   | Przepływ             | Wlew ciagly                           |                                                        |                                                   |                                                  |           |              |
| Ľ.   |                                                                   |                      |                                       |                                                        |                                                   |                                                  |           |              |
|      |                                                                   |                      |                                       |                                                        |                                                   |                                                  |           |              |
| Opis |                                                                   | Przepływ             | Wlew ciągły                           |                                                        |                                                   |                                                  |           |              |
|      |                                                                   |                      |                                       |                                                        |                                                   |                                                  |           |              |
|      |                                                                   |                      |                                       |                                                        |                                                   |                                                  |           |              |
| Opis |                                                                   | Przepływ             | Wlew ciągły                           |                                                        |                                                   |                                                  |           |              |
|      |                                                                   |                      |                                       |                                                        |                                                   |                                                  |           |              |
| Opis |                                                                   | Przepływ             | Wlew ciąqły                           |                                                        |                                                   |                                                  |           |              |
|      |                                                                   |                      |                                       |                                                        |                                                   |                                                  |           |              |
|      |                                                                   |                      |                                       |                                                        |                                                   |                                                  |           |              |
| Opis | , ,                                                               | Przepływ             | Wlew ciągły                           |                                                        |                                                   |                                                  |           |              |
|      |                                                                   |                      |                                       |                                                        |                                                   |                                                  |           |              |
|      | Przyjmij Przyjmij zbiorczo Zrealizuj :                            | automat. Zrea        | alizuj zbior <u>c</u> zo Zam <u>k</u> | nij bez realizacji                                     |                                                   |                                                  | Operacje  | specjalne    |
|      | (F5) Kartoteka pac. (F6) Zużycie środków (F8) F                   | odgląd zużycia       | (8) Szczegóły schem.                  | ( <u>9</u> ) Auto-zużyci                               | e ( <u>7</u> ) Zużyc                              | ie - kody                                        | Dru       | J <u>k</u> i |

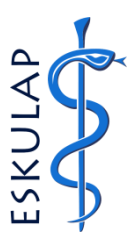